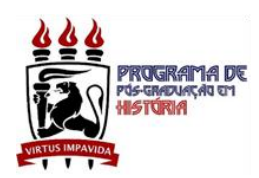

## **ORIENTAÇÕES DE CADASTRAMENTO NO SIG@/UFPE**

- 1. Acessar o endereço eletrônico: https://www.siga.ufpe.br/ufpe/
- 2. Digitar o seu CPF no campo 📥 LOGIN/CPF
- 3. Clicar no link primeiro ACESSO para criar SENHA

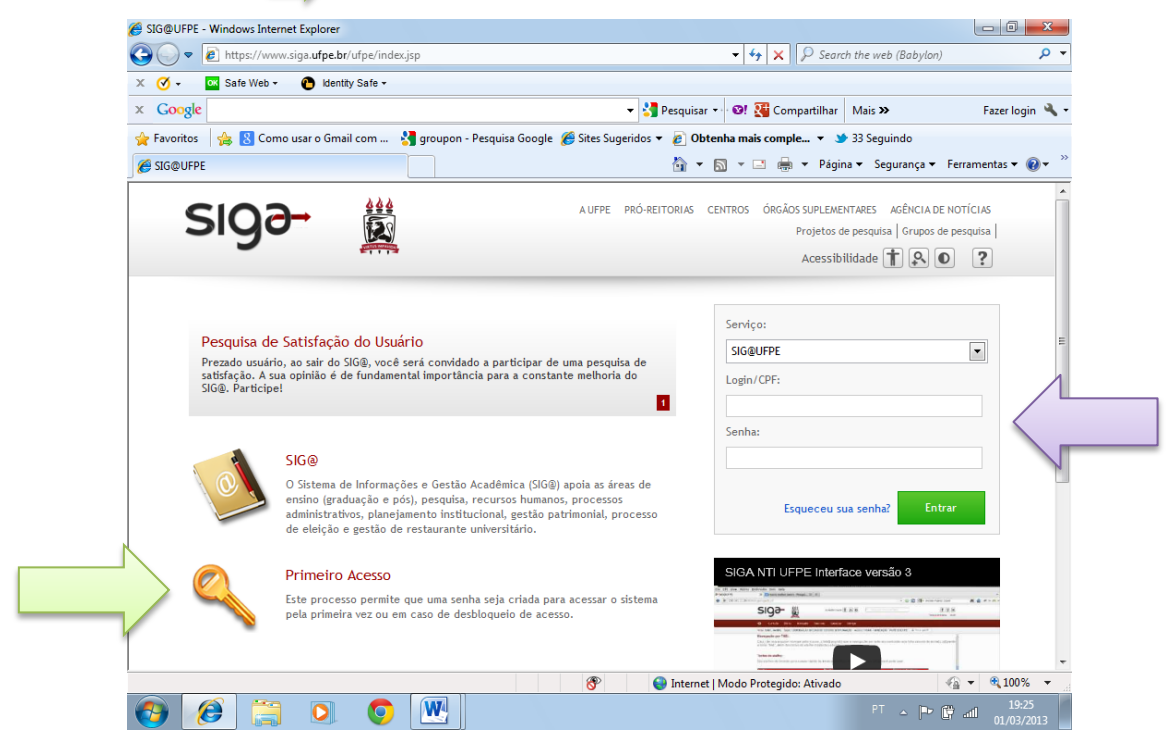

4. Abrir-se-á uma tela com a POLÍTICA DE PRIVACIDADE do sistema digital da UFPE. No final dela, clicar em ) CONCORDO.

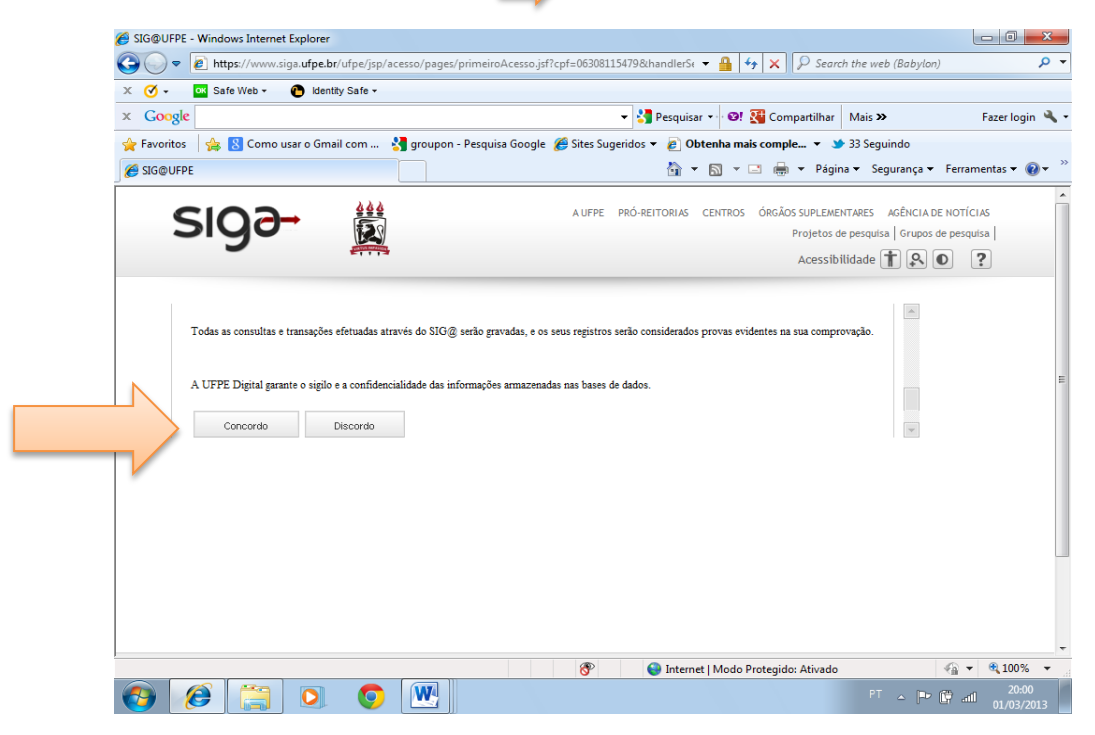

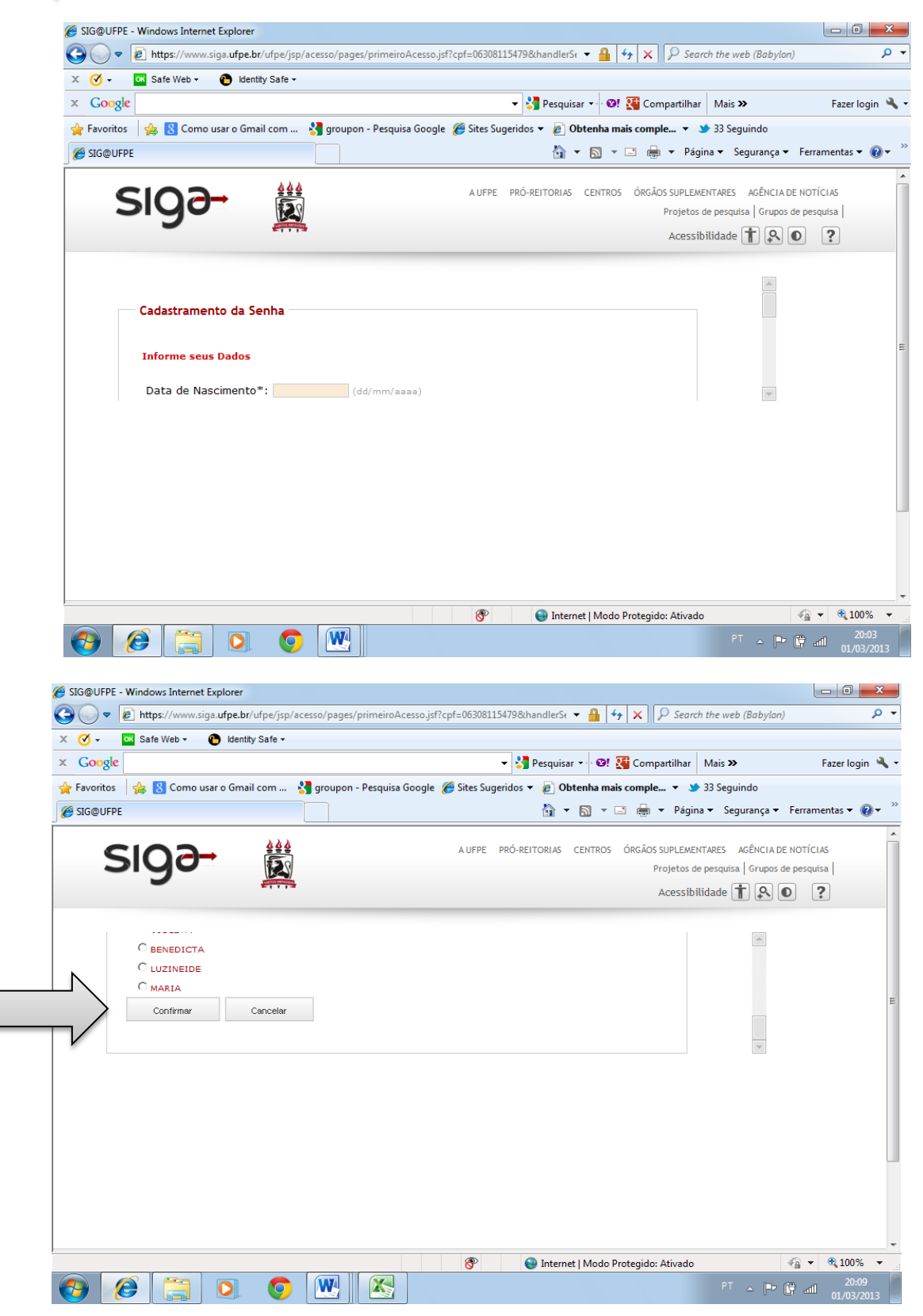

6. Escolher, entre as opções sugeridas o seu LOGIN e clicar em

## [SIG@ PRIMEIRO ACESSO - INSTRUÇÕES]

| × 🔇 • 🔤         | Safe Web 👻 🜔 Identity Safe 🕶 |                        |                     |                    |                    |                          |                     |
|-----------------|------------------------------|------------------------|---------------------|--------------------|--------------------|--------------------------|---------------------|
| × Google        |                              |                        |                     | 👻 🚼 Pesquisar 🔹    | 🛛 🞯 🎇 Compartilhar | Mais ≫                   | Fazer I             |
| 🖕 Favoritos 🛛 🤘 | 🛓 💈 Como usar o Gmail com 🤱  | 🖥 groupon - Pesquisa ( | Google 🏾 🏉 Sites Su | igeridos 🔻 度 Obten | ha mais comple 👻 🍏 | 33 Seguindo              |                     |
| 🔏 SIG@UFPE      |                              |                        |                     | 🟠 🔻 🖻              | 🛛 🖛 🖃 🖛 Págin      | a 🔻 Segurança 👻 Fe       | arramentas •        |
|                 | 444                          |                        | 1.11505             |                    |                    |                          |                     |
| S               | <b>0∂</b> → <b>i</b> ii      |                        | A UFPE              | PRO-REITORIAS CEI  | Projetos de        | e pesquisa   Grupos de p | officias<br>esquisa |
|                 | 5                            |                        |                     |                    | Acossibi           | i dada 🕇 🔍 🔊             | 2                   |
|                 |                              |                        |                     |                    | ACESSION           |                          |                     |
|                 |                              |                        |                     |                    |                    |                          |                     |
|                 | C ANDERSON.BRUNOSILVA        |                        |                     |                    |                    |                          |                     |
|                 | C ANDERSON.BSOLIVEIRA        |                        |                     |                    |                    |                          |                     |
|                 | C ANDERSON.BRUNOO            |                        |                     |                    |                    |                          |                     |
|                 | C ANDERSON.BSOLIVEIRA2       |                        |                     |                    |                    |                          |                     |
|                 | Canaday                      |                        |                     |                    |                    |                          |                     |
|                 | Cancelar                     |                        |                     |                    |                    | *                        |                     |
|                 |                              |                        |                     |                    |                    |                          |                     |
|                 |                              |                        |                     |                    |                    |                          |                     |
|                 |                              |                        |                     |                    |                    |                          |                     |
|                 |                              |                        |                     |                    |                    |                          |                     |
|                 |                              |                        |                     |                    |                    |                          |                     |
|                 |                              |                        |                     |                    |                    |                          |                     |
|                 |                              |                        |                     |                    |                    |                          |                     |
|                 |                              |                        |                     |                    |                    |                          |                     |
|                 |                              |                        |                     |                    |                    |                          |                     |

 Clicar no link VISUALIZAR POLÍTICA DE CONSTRUÇÃO DE SENHA. Abrir-se-á uma caixa de diálogo com as orientações para criação da SENHA. Depois de ler as instruções nela contidas, feche-a e crie a senha, confirmando-a logo em seguida.

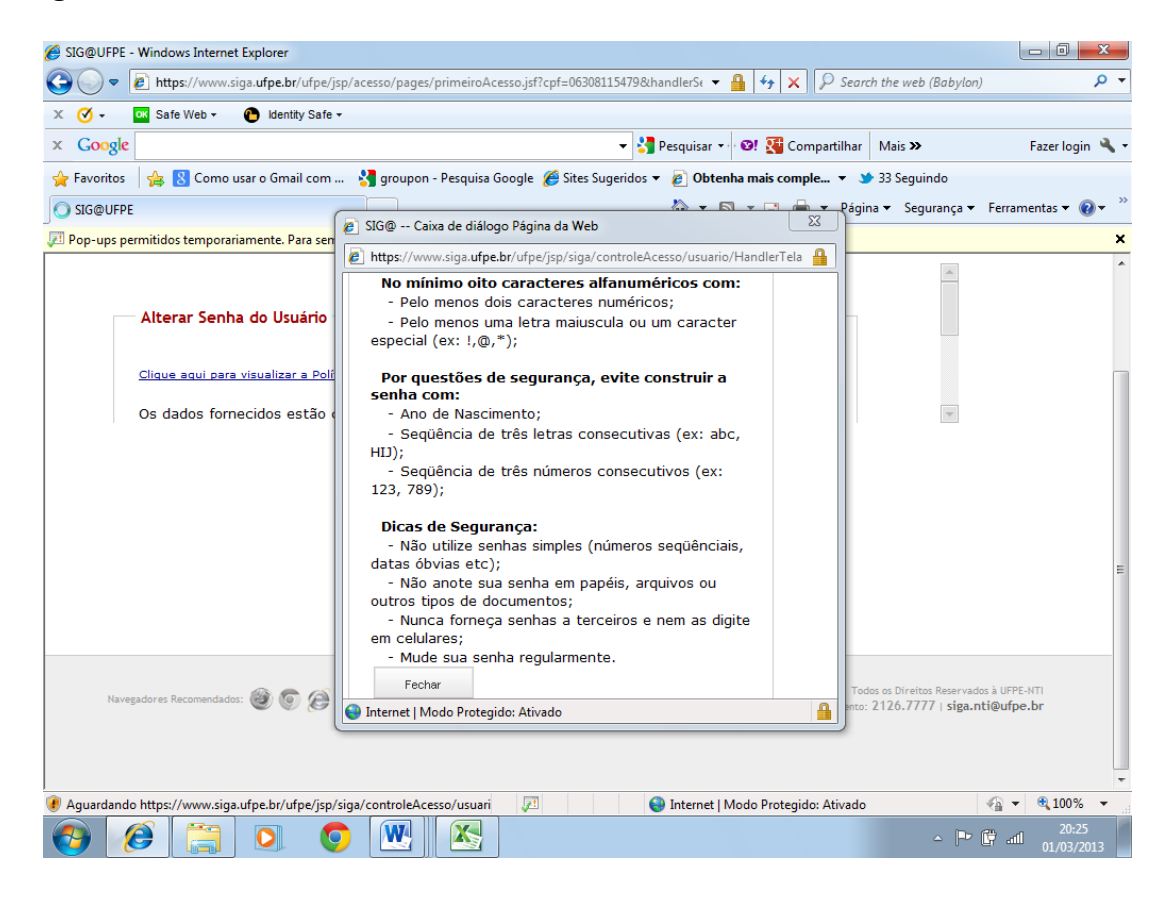

8. Criada a senha, voltar para a página inicial para entrar no sistema informando o seu LOGIN (CPF) E SENHA.

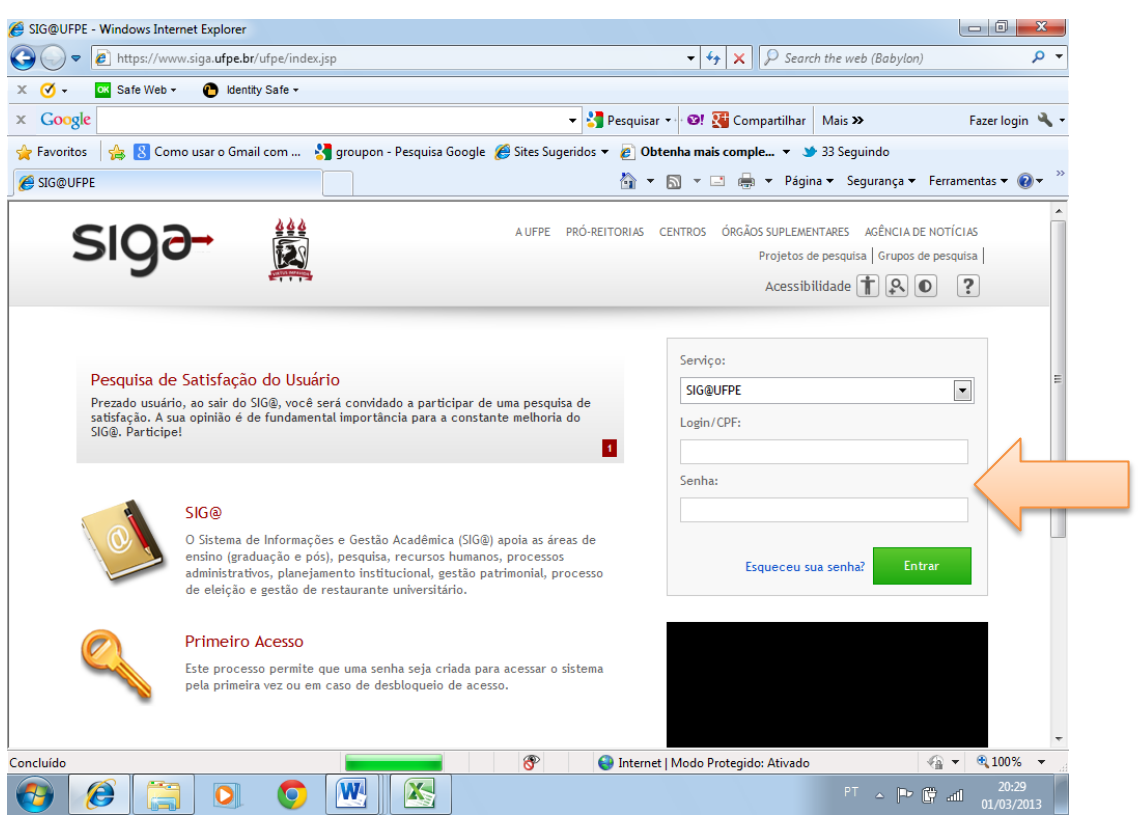

9. Clicar em MATRÍCULA na barra vermelha encontrada na parte superior da página e começar a seleção de disciplinas pretendidas para este semestre.

|                                                                                                    |                                                                                                    | - • •               |
|----------------------------------------------------------------------------------------------------|----------------------------------------------------------------------------------------------------|---------------------|
| Https://www.siga.ufpe.br/ufpe/logado.jsf                                                                                                    | P → 🚔 Ċ × 🥖 SIG@UFPE ×                                                                                                    | ₼ ☆ 🌣               |
| SI02→ ##                                                                                                    | Acessibilidade 🕇 🔉 💽 🔍 Pesquisar funcionalidade 📍 🕱 🦞 🗙                                                                                                    |                     |
|                                                                                                    | Tempo restante: 03:43                                                                                                    |                     |
| 🔂 Início Adm. Sistema Cadastros                                                                                                    | s Consultas Currículo Matrícula Avaliação Serviços                                                                                                    |                     |
| Nome: SANDRA ALBUQUERQUE Órgão: COO                                                                                                    | ORD. PÓS-GRADUAÇÃO HIST Módulo: EN GRADUAÇÃO Perfil: SECRETARIA COORDENAÇÃO DE CURSO PÓS-GRADUAÇÃO                                                                                                    |                     |
| Seja bem-vinda ao SIG@UFPE. O                                                                                                    | D seu login é sandra.albuquerq.                                                                                                    |                     |
| Notícias                                                                                                    | Meus Atalhos                                                                                                    |                     |
| 1:02.019<br>Prezado usuário, ao sair do SIGB,<br>você será convidado a participar de<br>um presquisa de satisfação. A sua<br>opinião de fundamenta importância<br>para a constante methoria do SIGB.<br>Participe: | Você não possui atalhos cadastrados neste perfil. Para <b>cadastrar</b> um atalho para uma funcionalidade, acesse-a pelos menus ou pela busca de funcionalidade e em seguida dique no botão "Adicionar Atalho". |                     |
| Navegadores Recomendados: 🎯 💿 😥 🛙 Íco                                                                                                    | ones providos por glyphicon.com SIGE - Versão seg. 14, 9, 11 - Todos es Diveitos Reservados à URTE-KIT                                                                                                    |                     |
| SIG@UFPE - Inte ite 2013                                                                                                    | 🚱 🥹 💽 👯 🖳 Docl - Microsof 🔃 sigo - primeiro 💥 Sico 1º ACESSO PT - 🐑 (t)                                                                                                    | 15:08<br>03/03/2013 |